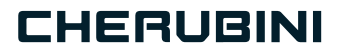

# META SMART PLUG 7 A510093 16A EU A510094 10A IT A510095 16A IT

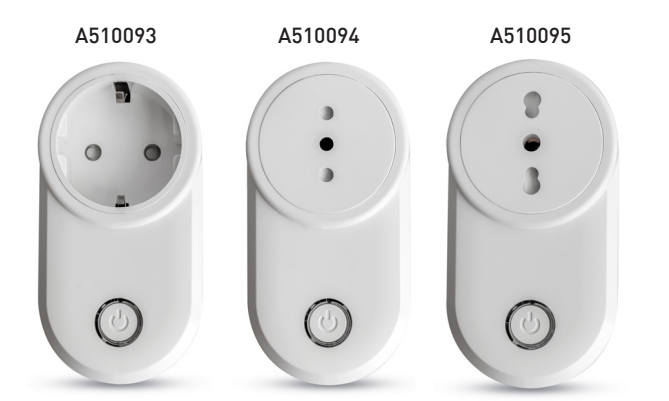

**OWAVE** 

- Presa intelligente
  - Smart Plug EN
  - Smart Plug DE
- Prise intelligente FR
- Enchufe inteligente ES

E ISTRUZIONI - INSTRUCTIONS - EINSTELLANLEITUNGEN INSTRUCTIONS - INSTRUCCIONES

# Index:

| Device description p                                     | ). | 24  |
|----------------------------------------------------------|----|-----|
| Technical specifications p                               | ). | 25  |
| Safety information p                                     | ). | 26  |
| Device installation p                                    | ). | 26  |
| LED status indicator p                                   | ). | 26  |
| Add/remove the device into a Z-Wave™ network (classic) p | ). | 27  |
| SmartStart inclusion p                                   | ). | 28  |
| S2 Secure Inclusion p                                    | ). | 28  |
| Supported command classes p. 2                           | 29 | -30 |
| Device control p                                         | ). | 30  |
| Controlling the device by integrated button              | р. | 30  |
| Controlling the device by a Z-Wave™ controllerp          | р. | 31  |
| Associations p                                           | ). | 32  |
| Timer management p                                       | ). | 33  |
| Reset to the factory settings p                          | ). | 33  |
| Firmware update p                                        | ). | 33  |
| Offline setup mode p                                     | ). | 34  |
| Overvoltage and overcurrent alarms p                     | ). | 34  |
| Configurations p                                         | э. | 35  |

## EU declaration of conformity

CHERUBINI S.p.A. declares that the product is in conformity with the relevant Union harmonisation legislation: Directive 2014/53/EU, Directive 2011/65/EU.

The full text of the EU declaration of conformity is available upon request at the following website: www.cherubini.it.

Failure to comply with these instructions annuls CHERUBINI's responsibilities and guarantee.

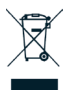

The crossed-out wheelie bin symbol indicates that the product must be collected separately from other waste at the end of its useful life. Therefore, users should deliver this product to appropriate waste collection points or return it to their dealers at the end of its service life. See your local authority's regulations.

Adequate waste sorting for subsequent processing and environmentally compatible disposal helps to avoid possible negative effects on the environment and public health and promotes reuse and/or recycling of the materials used to make the equipment.

## **DEVICE DESCRIPTION**

Smart Plug 7 is a smart socket that allows you to control a device connected to it, and at the same time monitors the instantaneous power and energy consumption of the load. In addition, the Smart Plug 7 can detect overvoltage and overcurrent events and indicate them through the flashing of a multi-coloured LED.

It operates in any Z-Wave<sup>™</sup> network with other Z-Wave<sup>™</sup>/Z-Wave Plus<sup>™</sup> certified devices and controllers from any other manufacturer. As a constantly powered node, the device will act as repeater regardless of the vendor in order to increase the reliability of the network.

This device is a security enabled Z-Wave  $Plus^{TM}$  product that is able to use encrypted Z-Wave  $Plus^{TM}$  messages to communicate to other security enabled Z-Wave  $Plus^{TM}$  products.

This device must be used in conjunction with a Security Enabled Z-Wave<sup>™</sup> Controller in order to fully utilize all implemented functions.

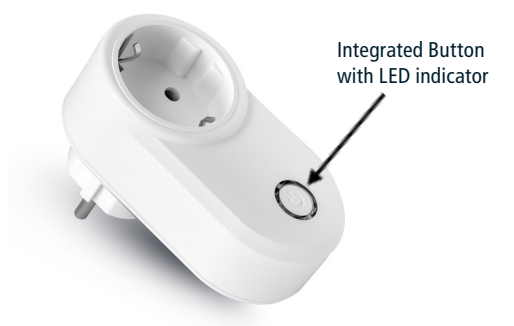

#### Integrated Button

Allows the load to be switched on/off 3 clicks to enter in *Learn Mode* Long press to enter **Offline Configuration Mode** 

## **TECHNICAL SPECIFICATIONS**

Power supply Maximum Load on Relay System temperature limitation Work temperature Power consumption

Radio frequency Protection system Maximum transmission power Maximum distance

Dimensions Actuator element Compliance Electrical IP Rating

#### **Meter Specifications**

Parametri Range del Meter

Risoluzione

Errore massimo

110 - 230 VAC ± 10% 50/60 Hz 2800 VA - 2300VAC - 12A 105 °C From -10° to 40° C < 260 mW in standby < 480 mW with working load 868,4 MHz S2 Security 5 dBm Up to 100 m outdoor Up to 40 m indoor 52x73x100 mm 16 Amp relay CE, RoHs IP20

Active Power, Energy Voltage RMS: 250 V RMS Electricity: 45 A Active Power:  $\pm$  11250 W Energy: 2.000.000 kWh Voltage RMS: 0.1 V RMS Electricity: 0.01 A Active Power: 0.01 W Energy: 0.001 kWh Voltage (dynamic range 20:1):  $\pm$ 0.95%. Electricity (dynamic range 1000:1):  $\pm$ 2.9%. Active Power (dynamic range 4000:1):  $\cdot$  PF=1:  $\pm$ 4% PF=0.8:  $\pm$ 5.5%

## SAFETY INFORMATION

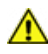

WARNING: Do not connect loads that exceed the maximum load permitted by the actuator element.

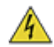

Т

S

\_ د WARNING: The device must be installed in norm-compliant systems suitably protected from overloads and short circuits.

## **DEVICE INSTALLATION**

Plug the device into a power outlet.
Include the device in the Z-Wave<sup>™</sup> network.

# LED STATUS INDICATOR

The system includes an RGB LED that shows the device's status during installation: Solid RED: load off Solid GREEN: load on. Solid BLUE: the device is Offline setup mode 4 GREEN blinks then OFF: the device has been just added to a Z-Wave<sup>™</sup> network in S2 Authenticate Mode 4 BLUE blinks then OFF: the device has been just added to a Z-Wave<sup>™</sup> network in S2 Unauthenticated Mode 4 RED blinks then OFF: the device has been just added to a Z-Wave<sup>™</sup> network in S2 Unauthenticated Mode 4 RED blinks then OFF: the device has been just added to a Z-Wave<sup>™</sup> network without security Sequence of GREEN-BLUE Learn Mode for inclusion Sequence of RED-BLUE Learn Mode for exclusion GREEN-BLUE-RED sequence: undervoltage event detected Continuous BLUE flashing: overvoltage event detected

Continuous RED flashing: overcurrent event detected.

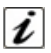

 $\ensuremath{\text{INFO:}}$  The  $\ensuremath{\textit{Learn Mode}}$  status is activated or deactivated with 3 clicks on the integrated button.

## ADD/REMOVE THE DEVICE INTO A Z-WAVE<sup>™</sup> NETWORK (classic)

#### Standard Inclusion (add)

All META Serie 7 devices are compatible with all Z-Wave<sup>TM</sup>/Z-Wave Plus<sup>TM</sup> certified controllers. The devices support both the **Network Wide Inclusion** mechanism (which offers the ability to be included in a network, even if the device is not directly connected to the controller) and **Normal Inclusion**.

By default, the inclusion procedure starts in *Normal Inclusion* mode and after a short timeout the procedure continues in *Network Wide Inclusion* mode that lasts for about 20 Seconds.

Only a controller can add the device into the network. After activating the inclusion function by the controller, the device can be added by setting it in *Learn Mode*.\_

The adding of a device is executed by activating the adding procedure in the inclusion section of the controller interface and then executing 3 clicks on the integrated button. As soon as the inclusion procedure initiates the LED indicator starts a sequence of GREEN-BLUE blinks. The device is included in the network when the LED status remains steady RED or GREEN (depending on whether the load is off or on, respectively) and the interview is completed.

#### Standard exclusion (remove)

Only a controller can remove the device from the network. After activating the exclusion function by the controller, the device can be removed by setting it in *Learn Mode*.

The procedure of exclusion can be activated by **Removing** a node from the Z-Wave<sup>™</sup> network and <u>executing 3 clicks on the integrated button</u>; as soon as the exclusion initiates, the LED indicator starts a sequence of RED-BLUE blinks.

The device is excluded from the network when the LED status indicator remains steady RED or GREEN (depending on whether the load is off or on, respectively) and the device is removed from the controller interface.

## SMARTSTART INCLUSION

Z-Wave<sup>™</sup> SmartStart aims to shift the tasks related to inclusion of an end device into a Z-Wave<sup>™</sup> network away from the end device itself, and towards the more user-friendly interface of the gateway.

Z-Wave<sup>™</sup> SmartStart removes the need for initiating the end device to start inclusion. Inclusion is initiated automatically on power-ON and repeated at dynamic intervals for as long as the device is not included into a Z-Wave<sup>™</sup> network. As the new device announces itself on power-ON, the protocol will provide notifications, and the gateway can initiate the inclusion process in the background, without the need for user interaction or any interruption of normal operation. The SmartStart inclusion process only includes authenticated devices.

META Serie 7 devices can be added into a Z-Wave<sup>™</sup> network by scanning the Z-Wave<sup>™</sup> QR Code present on the product with a controller providing SmartStart inclusion. No further action is required and the SmartStart product will be added automatically within 10 minutes of being switched on in the network vicinity.

The SmartStart QR and the full DSK string code can be found on the back of the device. The PIN is the first group of 5 digits printed underlined. If you plan to use the DSK, it is important that you take a picture of the label and keep it in a safe place.

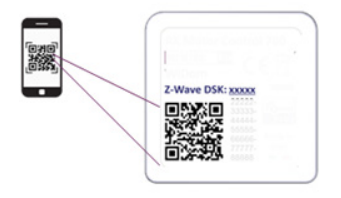

## **S2 SECURE INCLUSION**

When adding META Serie 7 devices to a Z-Wave<sup>™</sup> network with a controller supporting Security 2 Authenticated (S2), the PIN code of the Z-Wave<sup>™</sup> Device Specific Key (DSK) is required. The unique DSK code is printed on the product label. The first five digits of the key are highlighted and underlined to help the user identify the PIN code.

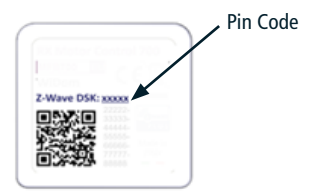

## SUPPORTED COMMAND CLASSES

| Command Class             | Version | Non-Secure<br>CC | Secure CC |
|---------------------------|---------|------------------|-----------|
| BASIC                     | 2       |                  | х         |
| ZWAVEPLUS_INFO            | 2       | x                |           |
| ASSOCIATION               | 2       |                  | х         |
| MULTI_CHANNEL_ASSOCIATION | 3       |                  | х         |
| ASSOCIATION_GRP_INFO      | 3       |                  | х         |
| TRANSPORT_SERVICE         | 2       | x                |           |
| VERSION                   | 3       |                  | х         |
| MANUFACTURER_SPECIFIC     | 2       |                  | х         |
| DEVICE_RESET_LOCALLY      | 1       |                  | х         |
| INDICATOR                 | 3       |                  | х         |
| POWERLEVEL                | 1       |                  | х         |
| SECURITY_2                | 1       | x                |           |
| SUPERVISION               | 1       | x                |           |
| FIRMWARE_UPDATE_MD        | 5       |                  | х         |
| APPLICATION_STATUS        | 1       | x                |           |
| CONFIGURATION_V4          | 4       |                  | х         |
| SWITCH_BINARY             | 2       |                  | х         |
| CENTRAL_SCENE             | 3       |                  | х         |
| METER                     | 5       |                  | х         |

#### Supporting Command Class Basic

The basic command classes are mapped into the Switch Binary Command Class.

| Basic Command received | Commando Mappato (Binary Switch)                                                                                                |
|------------------------|----------------------------------------------------------------------------------------------------|
| Basic Set (0xFF)       | Switch Binary Set (0xFF)                                                                                                    |
| Basic Set (0x00)       | Switch Binary Set (0x00)                                                                                                    |
| Basic GET              | Basic Report 0x00 if the Binary Switch is in OFF<br>state 0x00<br>Basic Report 0xFF if the Binary Switch is in ON<br>state 0xFF |

#### **Supporting Command Class Indicator**

The device supports the Command Class Indicator V3 (ID 0x50). When the device receives an indicator set, the led blinks accordingly to the Indicator set received.

The color shown by the indicator will be:

**RED:** if the device is included without Security

BLUE: if the device is included in S2 Unauthenticated Mode

**GREEN:** if the device is already included in S2 Authenticated Mode.

## **DEVICE CONTROL**

Smart Plug 7 can turn ON and OFF the load by using an integrated button, or from remote through a controller.

#### Controlling the device via integrated button

For the operation of the device within the Z-Wave<sup>™</sup> network and controlling the loads connected to the device, control actions are performed on the integrated button.

The **CONTROL ACTIONS** are **EVENTS** performed on the **INTEGRATED BUTTON** which may be one or more Clicks.

| Event                      | Actions on the switch                   |
|----------------------------|-----------------------------------------|
| Click                      | Press briefly & Release                 |
| MultiClick= <b>n</b> click | Sequence of consecutive <b>n</b> clicks |

Since the device supports Central Scene Notification all the events described in the table will be notified with a Central Scene Notification Report to the Lifeline. The events that trigger a Central Scene Notification Report can be customized with the configuration parameter in the Central Scene Notification Parameter section.

#### Controlling the device by a Z-Wave<sup>™</sup> controller

The device can be controlled by any Z-Wave  $^{\rm TM}$  / Z-Wave  $Plus^{\rm TM}$  certified controller available in the market.

In the figure below, an example of control panel interfaces is depicted, showing how the device will appear once included in the gateway.

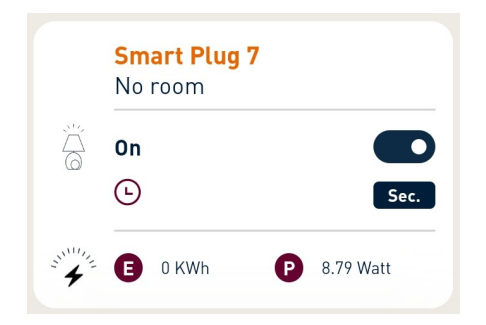

# ASSOCIATIONS

Smart Plug 7 can control other devices like other relays or dimmers.

The device supports 4 association groups, each of which supports the association of up to 8 devices (nodes):

| ГЛ    | Group<br>ID | Group<br>Name               | Max. N°<br>of nodes<br>suppor-<br>ted in the<br>group | Description                                                                                                    | Command sent                                                                                                    |
|-------|-------------|-----------------------------|-------------------------------------------------------|----------------------------------------------------------------------------------------------------|----------------------------------------------------------------------------------------------------|
| ENGLI | 1           | Lifeline                    | 8                                                     | Lifeline Group. Nodes<br>belonging to this group<br>will receive: notifica-<br>tions about device re-<br>set; changes related to<br>the relay status and In-<br>dicator report and Cen-<br>tral Scene Notification. | DEVICE_RESET_LOCALLY_<br>NOTIFICATION<br>SWITCH_BINARY_REPORT<br>CENTRAL_SCENE_<br>NOTIFICATION<br>INDICATOR_REPORT |
|       | 2           | Follow-me                   | 8                                                     | The state of the<br>output (ON/OFF) will<br>be propagated to the<br>associated device.                                                                                                    |                                                                                                    |
|       | 3           | clicks on<br>button 1<br>G1 | 8                                                     | The associated device<br>will be controlled<br>based on the click<br>events and output<br>propagation defined                                                                                                    | BASIC_SET                                                                                                    |
|       | 4           | clicks on<br>button 1<br>G2 | 8                                                     | by configuration<br>parameters on the<br>Association group<br>management section.                                                                                                    |                                                                                                    |

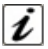

INFO: Association ensures direct transfer of control commands between devices and is performed without participation of the main controller.

## TIMER MANAGEMENT

It is possible to set a timer for switching the load On and/or Off. It is also possible to define which event will start the timer (e.g. only the output change triggered by a double click).

## **RESET TO THE FACTORY SETTINGS**

The procedure for resetting to factory settings is as follows:

- 1. Press and hold the integrated button until the LED turns solid BLUE
- 2. Make 4 clicks on the integrated button to perform the reset.

INFO: If the reset is performed while the device is still part of a network, it notifies the other devices that it has been removed (Device Reset Locally Notification).

## FIRMWARE UPDATE

The system supports over-the-air firmware updates that do not require the device to be removed from its location. The firmware update can be activated from all certified controllers supporting version 2 of the Firmware Update function.

**WARNING:** The system will be rebooted at the end of the firmware update procedure. It is advisable to carry out the firmware update procedure only when necessary and following careful planning of the intervention.

# OFFLINE SETUP MODE

ENGLISH

The device has a unique feature that allows to configure some parameters without using any user interface. This feature enables the professional user to setup the main features of the device in the field even if the device is not included in a Z-Wave<sup>™</sup> Network. When the device will be included in the network all these configuration parameters will be maintained.

To enter Offline Configuration Mode press and hold the integrated button until the LED turns solid BLUE.

When the device is in Offline setup mode the led becomes solid Blue and the following configurations are permitted:

| 1 click                                                                                                | Resets the meter                                                                                               |  |  |  |
|----------------------------------------------------------------------------------------------------|----------------------------------------------------------------------------------------------------|--|--|--|
| 2 clicks                                                                                               | Activate a switch Off timer of 10 minutes. Equivalent to set parameter n.30 to 15 and parameter n. 31 to 6000. |  |  |  |
| 3 clicks                                                                                               | Activate a switch Off timer of 5 minutes. Equivalent to set parameter n. 30 to 15 and parameter n. 31 to 3000. |  |  |  |
| 4 clicks                                                                                               | Resets the device to factory settings                                                                          |  |  |  |
| After receiving the command the led blinks a number of times equal to the number of clicks recognized. |                                                                                                    |  |  |  |

| -                          |                                                                                           |
|----------------------------|-------------------------------------------------------------------------------------------|
| 6 clicks                   | Exit from Offline setup mode and return to normal operation.                              |
| Hold down for 5<br>seconds | Reset all configuration parameters to their default value and return to normal operation. |

After entering in Offline setup mode, the device returns to normal operation if no action on the switch is detected for more than 20 Seconds.

## OVERVOITAGE AND OVERCURRENT ALARMS

Smart Plug 7 is able to detect overvoltage and overcurrent events, and show them through a blinking LED:

- Continuous RED flashing Overcurrent event
- Continuous BLUE flashing Overvoltage event
- BLUE RED GREEN sequence Undervoltage event

The voltage and current thresholds identifying these events can be set via the appropriate configuration parameters.

In the case of an overcurrent event, along with the alarm flashing, the load is also switched off.

Once the detected event has ceased, a click on the integrated button is sufficient to interrupt the flashing of the LED. The click performed to interrupt the alarm flashing does not cause the relay to switch. 34

# CONFIGURATIONS

#### Input Configuration

| Parameter<br>Number                                                                                                    | Size        | Parameter<br>Name | Default<br>Value | D                                           | escription                                         |   |
|----------------------------------------------------------------------------------------------------|-------------|-------------------|------------------|---------------------------------------------|----------------------------------------------------|---|
| 10                                                                                                    | 1           | IN_TOGGLE         | 3                | Defines which e<br>the output (ou<br>load). | vent on input 1 switches<br>htput connected to the |   |
| Parameters                                                                                                    | S Value:    | s                 |                  | Min: 0                                      | Max: 3                                             | Ξ |
| Value                                                                                                    | Description |                   |                  |                                             |                                                    |   |
| 0                                                                                                    | Disabled    |                   |                  |                                             |                                                    |   |
| 1                                                                                                    | 1 click     |                   |                  |                                             |                                                    |   |
| 2                                                                                                    | 2 clicks    |                   |                  |                                             |                                                    | ш |
| If you support more than 1 event, the value for the configuration parameter is the <u>sum</u> of the event values.<br>For example:<br>1 click and 2 clicks -> Parameter value must be 1 + 2 = 3 |             |                   |                  |                                             |                                                    |   |

Default Value: 1 click, 2 clicks,  $3 \rightarrow 3$ .

| Parameter<br>Number                                                                                                | Size        | Parameter<br>Name   | Default<br>Value | Descrij                                      | otion                    |
|----------------------------------------------------------------------------------------------------|-------------|---------------------|------------------|----------------------------------------------|--------------------------|
| 11                                                                                                    | 1           | IN_ON_<br>EXCLUSION | 0                | Defines which event<br>not turn on the outpu | s on the input do<br>It. |
| Parameters Values                                                                                                  |             |                     |                  | Min: 0                                       | Max: 3                   |
| Value                                                                                                    | Description |                     |                  |                                              |                          |
| 0                                                                                                    | Disabl      | e                   |                  |                                              |                          |
| 1                                                                                                    | 1 click     |                     |                  |                                              |                          |
| 2                                                                                                    | 2 click     | S                   |                  |                                              |                          |
| If you support more than 1 event, the value for the configuration parameter is the <u>sum</u> of the event values. |             |                     |                  |                                              |                          |

For example:

1 click and 2 clicks -> Parameter value must be 1 + 2 = 3

Default Value: Disable →0

|             | Parameter<br>Number                                                                                                    | Size    | Parameter<br>Name    | Default<br>Value | Des                                   | cription                        |  |
|-------------|----------------------------------------------------------------------------------------------------|---------|----------------------|------------------|---------------------------------------|---------------------------------|--|
|             | 12                                                                                                    | 1       | IN_OFF_<br>EXCLUSION | 0                | Defines which even not switch off the | ents on the input do<br>output. |  |
|             | Parameters                                                                                                    | S Value | 5                    |                  | Min: 0                                | Max: 3                          |  |
|             | Value                                                                                                    | Descr   | ption                |                  |                                       |                                 |  |
|             | 0                                                                                                    | Disable |                      |                  |                                       |                                 |  |
| T 1 1 click |                                                                                                    |         |                      |                  |                                       |                                 |  |
| _           | 2                                                                                                    | 2 click | S                    |                  |                                       |                                 |  |
| ENGL        | If you support more than 1 event, the value for the configuration parameter is the sum of the event values.<br>For example:<br>1 click and 2 clicks -> Parameter value must be $1 + 2 = 3$<br><b>Default Value: Disable <math>\rightarrow 0</math></b> |         |                      |                  |                                       |                                 |  |

## **Output Configuration:**

| Parameter<br>Number | Size   | Parameter<br>Name | Default<br>Value | De                                                                           | escription |
|---------------------|--------|-------------------|------------------|------------------------------------------------------------------------------|------------|
| 23                  | 1      | STARTUP_<br>OUT   | 2                | Defines the output status at device st<br>up (device status after a reboot). |            |
| Parameters Values   |        |                   | Min: 0           | Max: 2                                                                       |            |
| Value Description   |        |                   |                  |                                                                              |            |
| 0                   | OFF    |                   |                  |                                                                              |            |
| 1                   | ON     |                   |                  |                                                                              |            |
| 2                   | Previo | us status         |                  |                                                                              |            |

#### Timer management

Allows the activation of a load on timer and a load off timer independently. To activate these timers, it is necessary:

- 1) Define which event will start the timer (Parameter 30)
- 2) To set the Off timer define the time with parameter 31

3) To set the On timer define the time with parameter 32.

| Parameter<br>Number                                                                                                    | Size                                                                               | Parameter<br>Name | Default<br>Value | De                               | escription                                     |         |
|----------------------------------------------------------------------------------------------------|------------------------------------------------------------------------------------|-------------------|------------------|----------------------------------|------------------------------------------------|---------|
| 30                                                                                                    | 1                                                                                  | TIMER_<br>SETUP   | 0                | Defines which<br>when the output | events trigger timers<br>t status has changed. | S.<br>H |
| Parameters                                                                                                    | s Value                                                                            | S                 |                  | Min: 0                           | Max: 99                                        | -       |
| Value                                                                                                    | Descri                                                                             | iption            |                  |                                  |                                                |         |
| 0                                                                                                    | Disabl                                                                             | ed                |                  |                                  |                                                | ш       |
| 1                                                                                                    | 1 click                                                                            |                   |                  |                                  |                                                |         |
| 2                                                                                                    | 2 clicks                                                                           |                   |                  |                                  |                                                |         |
| 32                                                                                                    | Network (status change trigger by gateway or other devices in the Z-Wave network). |                   |                  |                                  |                                                |         |
| 64                                                                                                    | System (based on the startup status, or other timer event).                        |                   |                  |                                  |                                                |         |
| If more than 1 event are supported, the value for the configuration parameter is the sum of the event values.<br>For example:<br>1 click and 2 clicks -> Parameter value must be 1 + 2 = 3 |                                                                                    |                   |                  |                                  |                                                |         |
| Default val                                                                                                    | ue: Dis                                                                            | abled →0          |                  |                                  |                                                |         |

| Parameter<br>Number | Size                                                           | Parameter<br>Name | Default<br>Value | Description                                                          |             |  |  |
|---------------------|----------------------------------------------------------------|-------------------|------------------|----------------------------------------------------------------------|-------------|--|--|
| 31                  | 4                                                              | OFF_<br>TIMEOUT   | 0                | Time in tenth of seconds after which th output will be switched Off. |             |  |  |
| Parameters Values   |                                                                |                   |                  | Min: 0                                                               | Max: 360000 |  |  |
| Value               | Description                                                    |                   |                  |                                                                      |             |  |  |
| 0-360000            | Specific time expressed in tenth of seconds for Status change. |                   |                  |                                                                      |             |  |  |

| Parameter<br>Number | Size                                                           | Parameter<br>Name | Default<br>Value | Description                                                          |             |  |  |
|---------------------|----------------------------------------------------------------|-------------------|------------------|----------------------------------------------------------------------|-------------|--|--|
| 32                  | 4                                                              | ON_<br>TIMEOUT    | 0                | Time in tenth of seconds after which the output will be switched On. |             |  |  |
| Parameters          | Parameters Values                                              |                   |                  |                                                                      | Max: 360000 |  |  |
| Value               | Description                                                    |                   |                  |                                                                      |             |  |  |
| 0-360000            | Specific time expressed in tenth of seconds for Status change. |                   |                  |                                                                      |             |  |  |

|             | 0-200000                                                                                                    | specin                                              | pecific time expressed in tentil of seconds for status change. |   |                                                                 |        |  |  |  |  |  |
|-------------|----------------------------------------------------------------------------------------------------|-----------------------------------------------------|----------------------------------------------------------------|---|-----------------------------------------------------------------|--------|--|--|--|--|--|
| I G L I S H | Association group management<br>This section indicates the configuration parameters associated with the G1 and G2<br>control groups respectively.                                                                                                    |                                                     |                                                                |   |                                                                 |        |  |  |  |  |  |
| Z<br>ш      | Parameter<br>Number                                                                                                    | Parameter Number Size Parameter Default Description |                                                                |   |                                                                 |        |  |  |  |  |  |
|             | 40                                                                                                    | 1                                                   | G1_SETUP                                                       | 1 | Defines which events on the input of trol G1 association group. |        |  |  |  |  |  |
|             | Parameters                                                                                                    | Value                                               | 5                                                              |   | Min: 0                                                          | Max: 3 |  |  |  |  |  |
|             | Value                                                                                                    | Descri                                              | iption                                                         |   |                                                                 |        |  |  |  |  |  |
|             | 0                                                                                                    | No cor                                              | ntrol                                                          |   |                                                                 |        |  |  |  |  |  |
|             | 1                                                                                                    | 1 click                                             |                                                                |   |                                                                 |        |  |  |  |  |  |
|             | 2                                                                                                    | 2 2 clicks                                          |                                                                |   |                                                                 |        |  |  |  |  |  |
|             | 2   2 clicks     If you support more than 1 event, the value for the configuration parameter is the sum of the event values.     For example:     1   click and 2 clicks -> Parameter value must be $1 + 2 = 3$ Default value:   1 click $\rightarrow$ 1 |                                                     |                                                                |   |                                                                 |        |  |  |  |  |  |

| Parameter<br>Number                                                                                                    | Size       | Parameter<br>Name | Default<br>Value | Description                                                          |  |   |  |
|----------------------------------------------------------------------------------------------------|------------|-------------------|------------------|----------------------------------------------------------------------|--|---|--|
| 41                                                                                                    | 1          | G2_SETUP          | 2                | Defines which events on the input con-<br>trol G2 association group. |  |   |  |
| Parameters Values Min: 0 Max: 3                                                                                                    |            |                   |                  |                                                                      |  |   |  |
| Value Description                                                                                                    |            |                   |                  |                                                                      |  |   |  |
| 0                                                                                                    | No control |                   |                  |                                                                      |  |   |  |
| 1                                                                                                    | 1 click    |                   |                  |                                                                      |  | H |  |
| 2                                                                                                    | 2 click    | S                 |                  |                                                                      |  | - |  |
| If you support more than 1 event, the value for the configuration parameter is the sum of the event values.<br>For example:<br>1 click and 2 clicks -> Parameter value must be $1 + 2 = 3$<br>Default value: 2 clicks -> 2 |            |                   |                  |                                                                      |  |   |  |

| Parameter<br>Number               | Size                                                       | Parameter<br>Name | Default<br>Value | De                                              | escription |  |
|-----------------------------------|------------------------------------------------------------|-------------------|------------------|-------------------------------------------------|------------|--|
| 44                                | 1                                                          | G1_ASS_<br>VALUE  | 101              | The value used to control G1 association group. |            |  |
| Parameters Values Min: 0 Max: 102 |                                                            |                   |                  |                                                 |            |  |
| Value                             | Description                                                |                   |                  |                                                 |            |  |
| 0                                 | OFF                                                        |                   |                  |                                                 |            |  |
| 1-99                              | Specifi                                                    | c diming value    | j                |                                                 |            |  |
| 100                               | ON                                                         |                   |                  |                                                 |            |  |
| 101                               | Propagate (output 1 status to the associated device)       |                   |                  |                                                 |            |  |
| 102                               | Toggle remote (change status ON/OFF of associated devices) |                   |                  |                                                 |            |  |

|        | Parameter<br>Number                    | Size    | Parameter<br>Name                                          | Default<br>Value | Description                               |           |  |  |
|--------|----------------------------------------|---------|------------------------------------------------------------|------------------|-------------------------------------------|-----------|--|--|
|        | 45                                     | 1       | G2_ASS_<br>VALUE                                           | 101              | The value used to control G2 assoc group. |           |  |  |
|        | Parameters Values                      |         |                                                            |                  | Min: 0                                    | Max: 102  |  |  |
|        | Value                                  | Descri  | Description                                                |                  |                                           |           |  |  |
|        | 0                                      | OFF     |                                                            |                  |                                           |           |  |  |
| H      | 1-99                                   | Specifi | c diming value                                             | 9                |                                           |           |  |  |
| _      | 100                                    | ON      |                                                            |                  |                                           |           |  |  |
| С<br>С | 101                                    | Propag  | gate (the state                                            | of the outp      | ut to the associated                      | d device) |  |  |
| z      | 102                                    | Toggle  | Toggle remote (change status ON/OFF of associated devices) |                  |                                           |           |  |  |
| ш      | Overvoltage and overcurrent protection |         |                                                            |                  |                                           |           |  |  |

# Overvoltage and overcurrent protection

| Parameter<br>Number | Size        | Parameter<br>Name          | Default<br>Value | De                            | scription                |
|---------------------|-------------|----------------------------|------------------|-------------------------------|--------------------------|
| 46                  | 1           | OVER_<br>Voltage_<br>Limit | 2530             | Defines the ove<br>of a volt. | rvoltage limit in tenths |
| Parameters Values   |             |                            | Min: 900         | Max: 2530                     |                          |
| Value               | Description |                            |                  |                               |                          |
| 900-2530            | Overvo      | oltage limit               |                  |                               |                          |

| Parameter<br>Number | Size    | Parameter<br>Name          | Default<br>Value | Descript                              | ion              |
|---------------------|---------|----------------------------|------------------|---------------------------------------|------------------|
| 47                  | 1       | DOWN_<br>VOLTAGE_<br>LIMIT | 2070             | Defines the minimum tenths of a volt. | voltage limit in |
| Parameters          | S Value | 5                          |                  | Min: 900                              | Max: 2530        |
| Value               | Descri  | iption                     |                  |                                       |                  |
| 900-2530            | Lower   | voltage limit              |                  |                                       |                  |

| Parameter<br>Number                                                                       | Size   | Parameter<br>Name          | Default<br>Value | Description                            |           |  |  |
|-------------------------------------------------------------------------------------------|--------|----------------------------|------------------|----------------------------------------|-----------|--|--|
| 48                                                                                        | 1      | OVER_<br>CURRENT_<br>LIMIT | MAX_<br>VALUE    | Defines the overcurrent limit in amps. |           |  |  |
| Parameters Values                                                                         |        |                            |                  | Min: 1                                 | Max_VALUE |  |  |
| Value Description                                                                         |        |                            |                  |                                        |           |  |  |
| 1-Max                                                                                     | Overcu | urrent limit               |                  |                                        |           |  |  |
| For variants A510093 and A510095 MAX_VALUE is 12.<br>For variant A510094 MAX_VALUE is 10. |        |                            |                  |                                        |           |  |  |
| Central Scene management                                                                  |        |                            |                  |                                        |           |  |  |

#### **Central Scene management**

| Parameter<br>Number                                                                                                    | Size        | Parameter<br>Name | Default<br>Value | Description                                                             |        |  |  |
|----------------------------------------------------------------------------------------------------|-------------|-------------------|------------------|-------------------------------------------------------------------------|--------|--|--|
| 60                                                                                                    | 1           | SCENE_<br>SETUP   | 31               | Define which event on the input trigge<br>a central scene notification. |        |  |  |
| Parameters                                                                                                    | Values      | 5                 |                  | Min: 0                                                                  | Max: 3 |  |  |
| Value                                                                                                    | Description |                   |                  |                                                                         |        |  |  |
| 0                                                                                                    | None        |                   |                  |                                                                         |        |  |  |
| 1                                                                                                    | 1 click     |                   |                  |                                                                         |        |  |  |
| 2                                                                                                    | 2 clicks    | 5                 |                  |                                                                         |        |  |  |
| If more than 1 event are supported, the value for the configuration parameter is the sum of the event values.<br>For example:<br>1 click and 2 clicks -> Parameter value must be $1 + 2 = 3$<br>Default value: 1 click. 2 click $\rightarrow 3$ |             |                   |                  |                                                                         |        |  |  |

#### **Meter Report Configurations**

|              |                     |                                                                             | -                                        |                         |                                                                                                    |                             |  |  |  |
|--------------|---------------------|-----------------------------------------------------------------------------|------------------------------------------|-------------------------|----------------------------------------------------------------------------------------------------|-----------------------------|--|--|--|
|              | Parameter<br>Number | Size                                                                        | Parameter<br>Name                        | Default<br>Value        | C                                                                                                    | Description                 |  |  |  |
|              | 71                  | 1                                                                           | W_REPORT_<br>MAX_<br>DEL AY              | 10                      | The maximum time in minutes after wh ch a new Meter report will be sent                                       |                             |  |  |  |
|              | Parameters          | s Value                                                                     | 5                                        |                         | Min: 1                                                                                                    | Max: 120                    |  |  |  |
| т            | Value               | alue Description                                                            |                                          |                         |                                                                                                    |                             |  |  |  |
| <b>L I S</b> | 1-120               | The maximum delay in minutes between one Meter report sequence and the next |                                          |                         |                                                                                                    |                             |  |  |  |
| ර<br>7       |                     |                                                                             |                                          |                         |                                                                                                    |                             |  |  |  |
| ш            | Parameter<br>Number | Size                                                                        | Parameter<br>Name                        | Default<br>Value        | Description                                                                                                   |                             |  |  |  |
|              | 75                  | 1                                                                           | METER_<br>ISTANT_<br>REPORT              | 20                      | The percentage of change in power sin<br>the last report sent that triggers a ne<br>sequence of Meter reports |                             |  |  |  |
|              | Parameters          | s Value                                                                     | 5                                        |                         | Min: 0                                                                                                    | Max: 100                    |  |  |  |
|              | Value               | Description                                                                 |                                          |                         |                                                                                                    |                             |  |  |  |
|              | 0                   | No rep                                                                      | No report is sent (for any power change) |                         |                                                                                                    |                             |  |  |  |
|              | 1-100               | The pe<br>a new                                                             | rcentage of ch<br>Meter Report           | ange in pov<br>sequence | ver since the las                                                                                             | t report sent that triggers |  |  |  |

#### CHERUBINI S.p.A.

Via Adige 55 25081 Bedizzole (BS) - Italy Tel. +39 030 6872.039 info@cherubini.it | www.cherubini.it

#### CHERUBINI Iberia S.L.

Avda. Unión Europea 11-H Apdo. 283 - P. I. El Castillo 03630 Sax Alicante - Spain Tel. +34 (0) 966 967 504 | Fax +34 (0) 966 967 505 info@cherubini.es

#### CHERUBINI France SAS

ZI Du Mas Barbet 165 Impasse Ampère 30600 Vauvert - France Tél. +33 (0) 466 77 88 58 info@cherubini.fr | www.cherubini.fr

#### **CHERUBINI Deutschland GmbH**

Rotter Viehtrift 4A - 53842 Troisdorf - Deutschland Tel. +49 (0) 224 126 699 74 | Fax +49 (0) 224 126 699 73 info@cherubini-group.de | www.cherubini-group.de

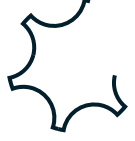